## Como reservar con mi PROMO CODE

Al ingresar a la web de cada hotel deberás ingresar en RESERVAS y colocar el código promocional:

Afiliados activos: **ASOC15** Jubilados y Pensionados: **ASOC20** 

De esta manera se accederá a la tarifa preferencial ofrecida como se puede ver en el rectángulo señalado.

Luego hacer Click en reservar (resaltado con un círculo) para efectivamente continuar con el proceso de reserva.

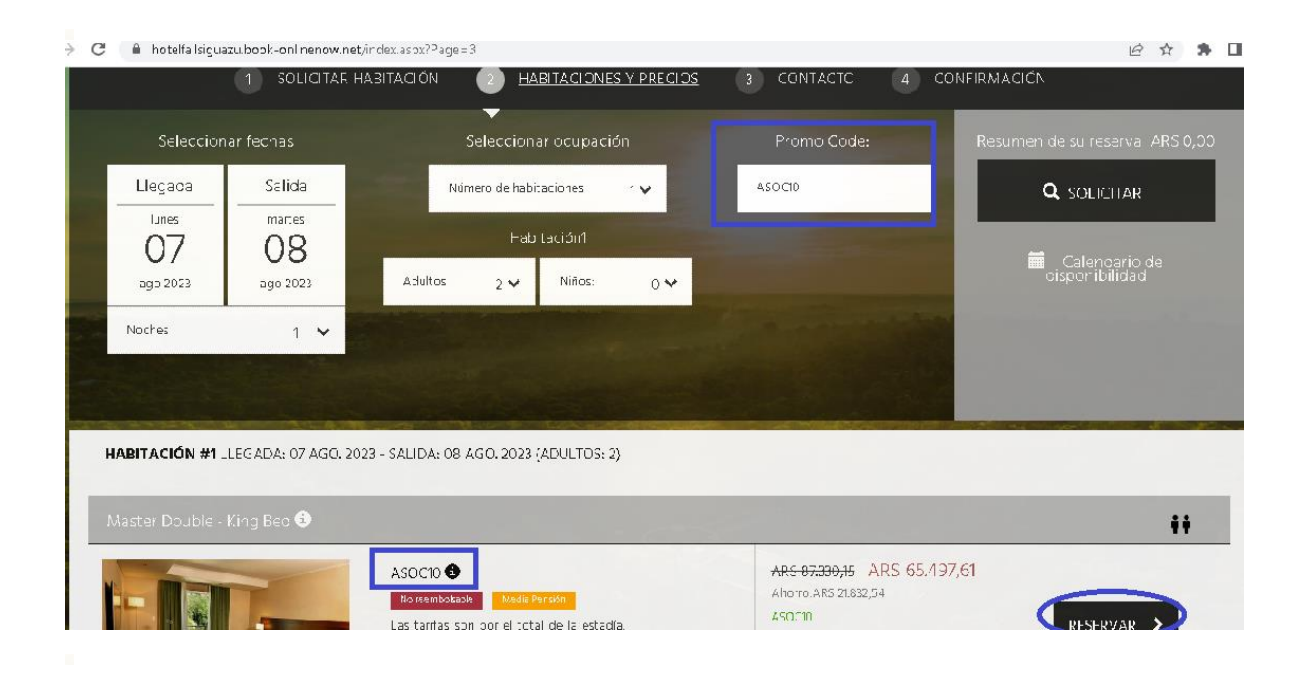

En el siguiente paso deberás completar un formulario con tus datos personales como vemos en la imagen de abajo.

| Contacto                    |                             | Información de facturación                   |
|-----------------------------|-----------------------------|----------------------------------------------|
| Nombre *                    | Apellido *                  | Número de tarjeta                            |
| Correo electrónico *        | Teléfono móvil *            | Nombre dei titular de la tarjeta             |
| ID / Passport #*            |                             | Tipo de tarjeta 🗸 🗸                          |
| Observaciones               | ,<br>de                     | Fecha de caducidad                           |
| Título                      | País                        | Introduzca un número de seguridad válido 🛛 👔 |
| -Por favor, seleccione- 😽 😽 | -Por Fevor, seleccione- 🛛 😽 |                                              |
| Dirección *                 | City *                      |                                              |
|                             | T-1/2                       |                                              |

Más abajo en el mismo formulario, deberás indicar en Observaciones (recuadro en azul) el nombre **Caja de Médicos**, esto es fundamental para poder acreditar el beneficio.

| -Por favor, seleccione-   -Por favor, seleccione-     Dirección *   City *     Zip   Teléfono     Fecha de nacimiento   Hora aproximada de llegada     -   - | Título                        | País                                  | Introduzca un número de seguridad válido |
|----------------------------------------------------------------------------------------------------|-------------------------------|---------------------------------------|------------------------------------------|
| Dirección * City *<br>Zip Teléfono<br>Fecha de nacimiento Hora aproximada de llegada<br>· · · · · · · · · · · · · · · · · · ·                                | -Por favor, seleccione-       | -Por favor, seleccione-               |                                          |
| Zip Teléfono   Fecha de nacimiento Hora aproximada de llegada<br>- • • • • •                                                                                 | Dirección *                   | City *                                |                                          |
| Fecha de nacimiento Hora aproximada de llegada                                                                                                    | Zlp                           | Teléfono                              |                                          |
|                                                                                                    | Fecha de nacimiento           | Hora aproximada de llegada            |                                          |
|                                                                                                    |                               |                                       |                                          |
|                                                                                                    | Acepto los Términos y Condici | ones 9 & política de privacidad. \\ 0 |                                          |

Por último "Aceptar términos y condiciones" y botón de "Confirmar"

Recibirás la confirmación de la reserva online al correo informado.